## 【新規登録手順】

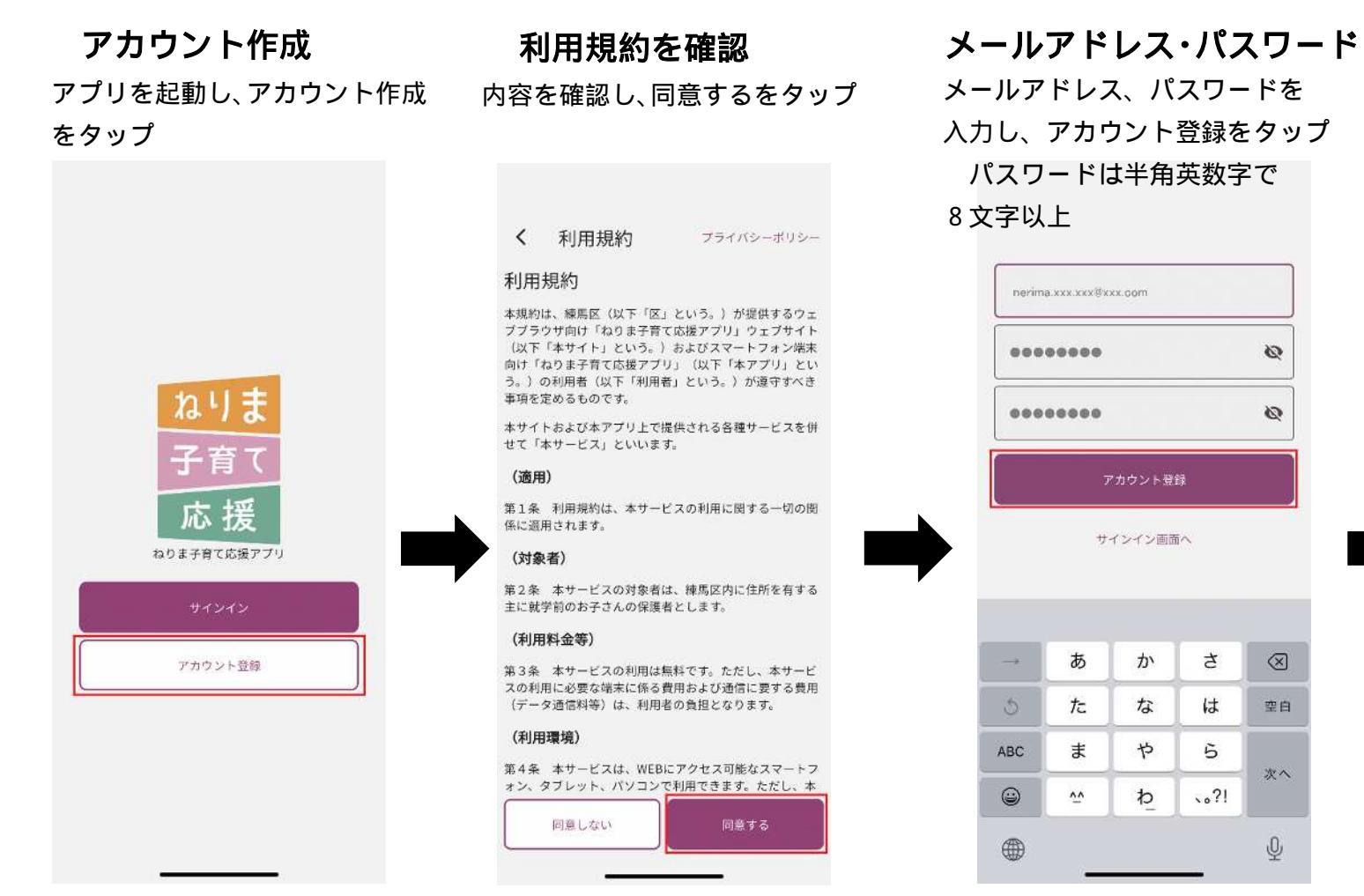

## サインイン メールを確認 メールアドレス、パスワードを 登録したメールアドレスに届いた 入力し、サインインをタップ メール本文のURLをタップ メール送信完了 アカウント登録のために確認用のメール erima.xxx.xxx@xxx.com を送信しました。メール内の指示に従っ てアカウント登録を完了させてくださ ..... メール起動 後で確認 トップへ 送付メールイメージ パスワードを忘れた方はこちら お客様 メールアドレスを確認するには、次のリンクをク リックしてください。 https://nerikosoprod.firebaseapp.com/ /auth/action? あ か mode=verifyCV4ec6V3\_2WhJ4Xpb3NTbONSh8AAA e4 Sagp2VTHblw6pKgxTbONSh8AAAGR2XENig&a な 5 te piKey=AlzaSyCV4cc6V3\_2WhJQgcaVAB9BKUyu83ktiM&lang=ja ま や ABC このアドレスの確認を依頼していない場合は、こ のメールを無視してください。 ٢ ~~ わ よろしくお願いいたします。 ねりま子育て応援アプリ チーム

## 【子どもの登録手順】

ホーム画面の三本線をタップ

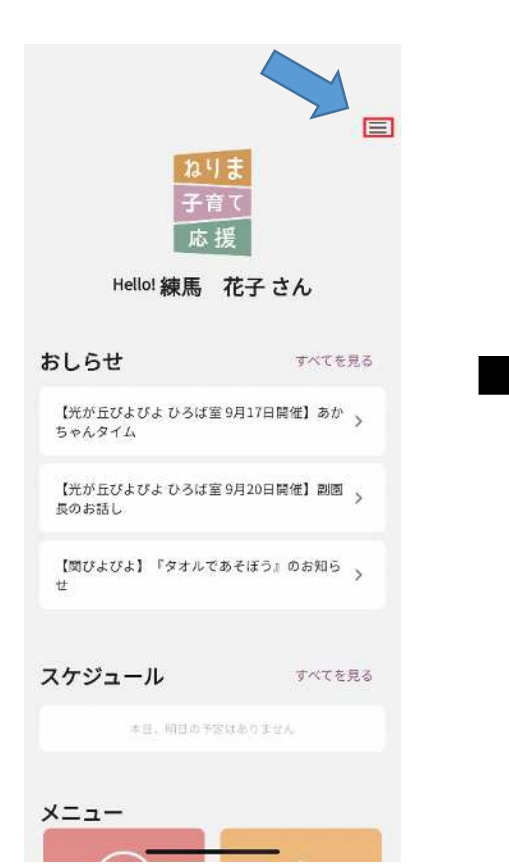

子どもの管理をタップ

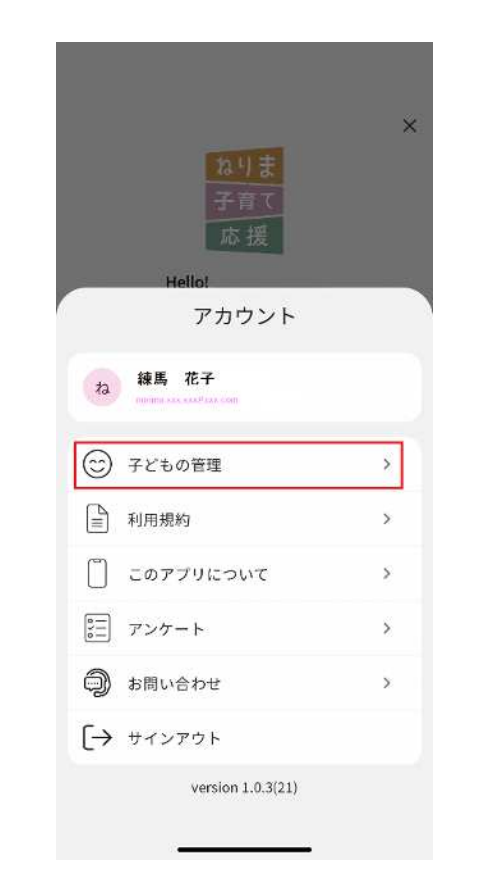

右下 + ボタンをタップ

氏名などを入力後、登録をタップ

登録

1

۲

Ø

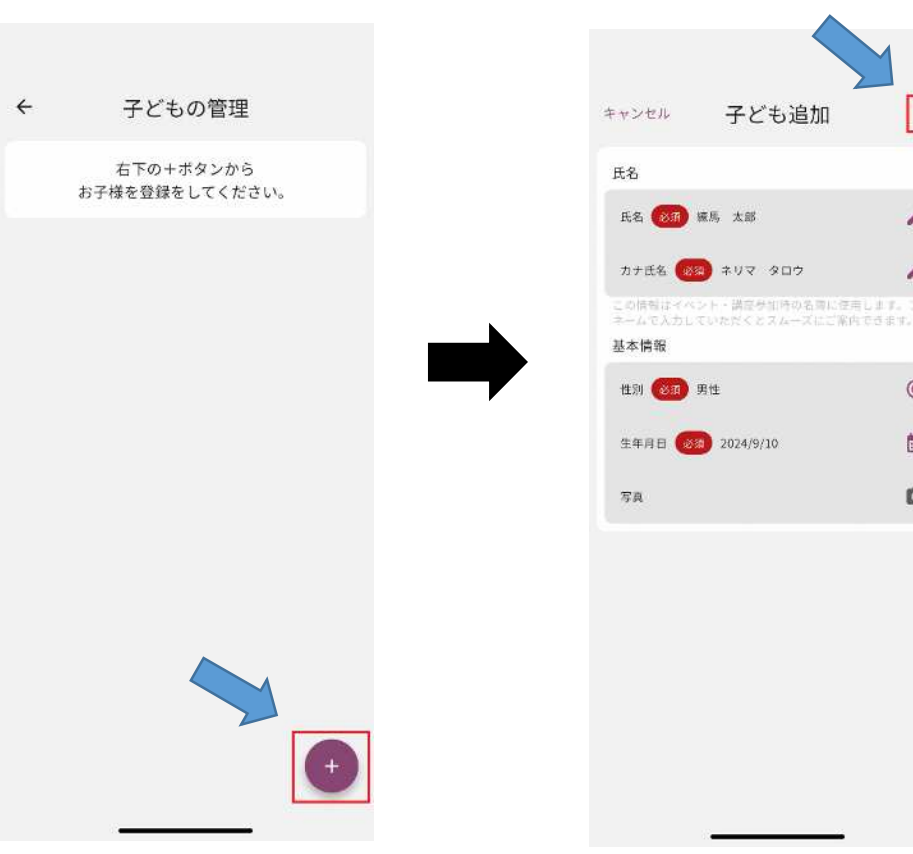

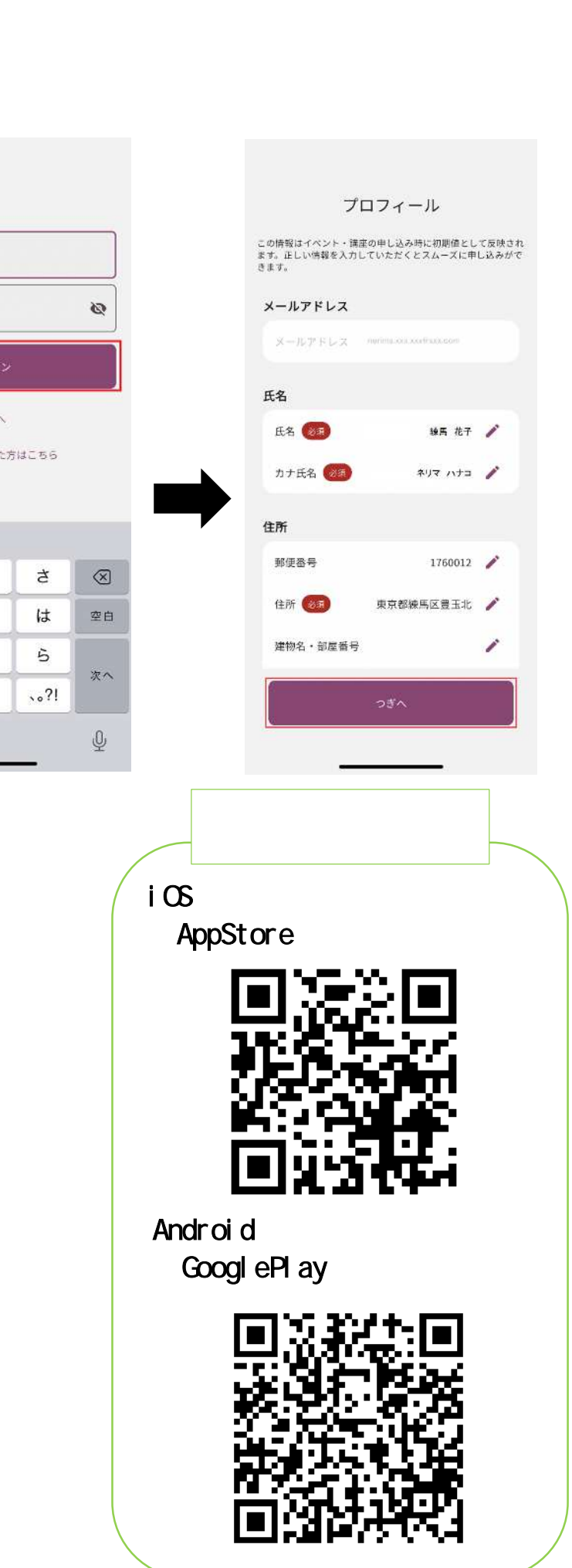